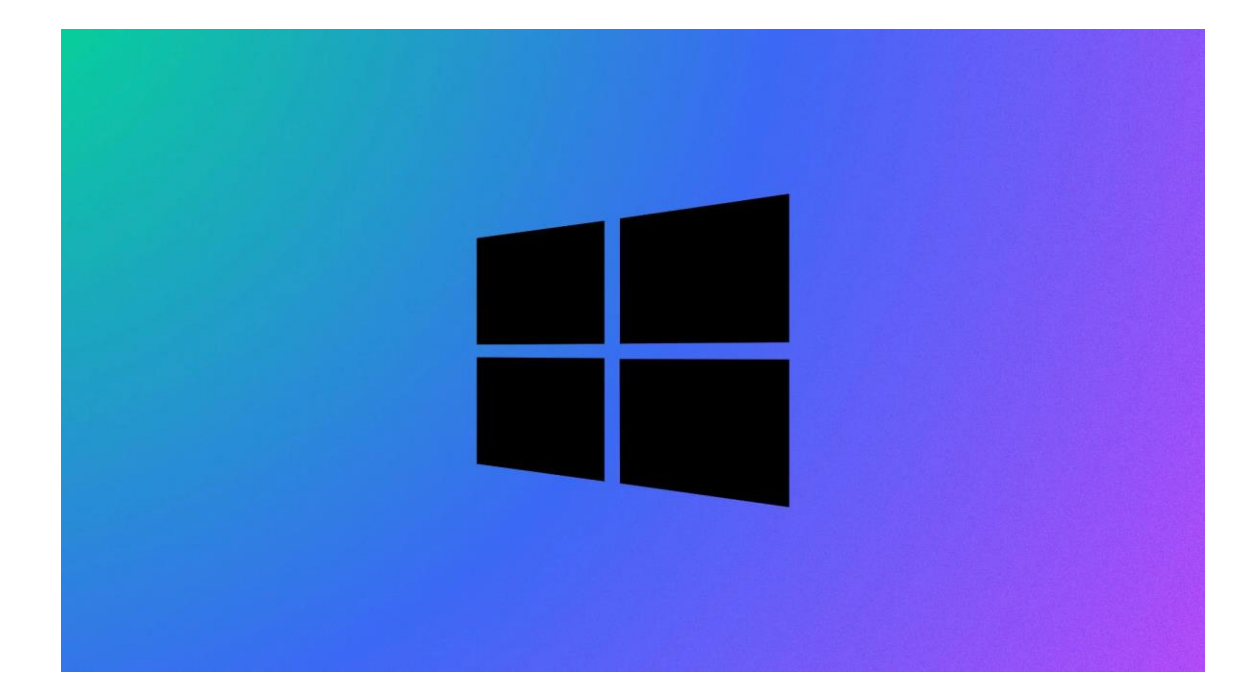

# Procédure Windows 10

## CRÉATION D'UN PARE-FEU (PFSENSE)

Stcherbinine Mattéo | Windows 10 | 28/02/23 Attention : à regarder en mode Web !

## Introduction

Dans cette procédure nous allons voir comment installer un pare-feu sur une machine virtuelle HyperV

Prérequis :

- Avoir télécharger l'iso de pfSense
- Avoir créer une machine virtuelle (4Go de RAM, 20Go de stockage)

#### ETAPES :

Tout d'abord il faut créer un port WAN et un port LAN. Pour se faire il faut ouvrir le gestionnaire des commutateurs virtuels :

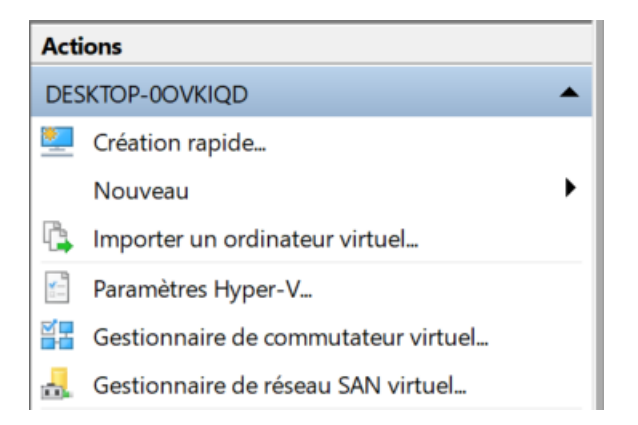

Pour le LAN il faut cocher réseau Interne.

| Commutateurs virtuels                                   | 🚜 Propriétés du commutateur virtuel —                                                                                                    |
|---------------------------------------------------------|----------------------------------------------------------------------------------------------------|
| 👫 Nouveau commutateur réseau virtuel                    |                                                                                                    |
| 🚜 Default Switch                                        | Nom :                                                                                                    |
| Réseau par défaut                                       | LAN                                                                                                    |
| Intel(R) Wireless-AC 9462                               | Notes :                                                                                                    |
| LAN<br>Interne uniquement                               |                                                                                                    |
| Paramètres du réseau global                             |                                                                                                    |
| Plage d'adresses MAC<br>00-15-5D-51-C0-00 à 00-15-5D-51 | Type de connexion<br>À quoi voulez-vous connecter ce commutateur virtuel ?<br>O Réseau externe :                                                                                                    |
|                                                         | Intel(R) Wireless-AC 9462                                                                                                    |
|                                                         | Autoriser le système d'exploitation de gestion à partager cette carte<br>réseau                                                                                                    |
|                                                         | Réseau interne     Réseau privé                                                                                                    |
|                                                         | ID du réseau local virtuel                                                                                                    |
|                                                         | <ul> <li>Activer l'identification LAN virtuelle pour le système d'exploitation de gestion</li> </ul>                                                                                                    |
|                                                         | L'identificateur VLAN spécifie le réseau local virtuel utilisé par le système<br>d'exploitation de gestion pour toutes les communications réseau par le biais de<br>cette carte réseau. Ce paramètre n'affecte pas la mise en réseau d'ordinateurs<br>virtuels.<br>2 |
|                                                         | Supprimer                                                                                                    |

Pour le WAN il faut cocher réseau Externe.

| commutateurs virtuen   | Propriétés du c                                                               | commutateur virtuel                                                                                                    |
|------------------------|-------------------------------------------------------------------------------|----------------------------------------------------------------------------------------------------|
| Nouveau commutateur    | seau virtuel                                                                  |                                                                                                    |
| Réseau par défaut      | WANI                                                                          |                                                                                                    |
| wan                    |                                                                               |                                                                                                    |
| Intel(R) Wireless-AC 9 | 2 Notes :                                                                     |                                                                                                    |
| LAN                    |                                                                               | ^<br>^                                                                                                    |
| Paramètres du réseau   | obal                                                                          |                                                                                                    |
| 00-15-5D-51-C0-00 à    | -15-5D-51<br>À quoi voulez-vo<br>Réseau exte                                  | n<br>us connecter ce commutateur virtuel ?<br>rme :                                                                                                    |
|                        | Intel(R) Wire                                                                 | eless-AC 9462 v                                                                                                    |
|                        | Autoriser<br>réseau                                                           | le système d'exploitation de gestion à partager cette carte                                                                                                    |
|                        | O Réseau inter                                                                | ne                                                                                                    |
|                        | Réseau prive                                                                  |                                                                                                    |
|                        | ID du réseau loca                                                             | lvirtuel                                                                                                    |
|                        | Activer lider                                                                 | tification LAN virtuelle pour le système d'exploitation de gestion                                                                                                    |
|                        | L'identificateur V<br>d'exploitation de<br>cette carte rése<br>virtuels.<br>2 | LAN spécifie le réseau local virtuel utilisé par le système<br>gestion pour toutes les communications réseau par le biais de<br>au. Ce paramètre n'affecte pas la mise en réseau d'ordinateurs |
|                        |                                                                               | Supprimer                                                                                                    |

Ensuite il faut les ajouter à notre machine virtuelle :

Il faut cliquer sur « Ajouter un matériel » et ensuite choisir notre commutateur. Ensuite il faut activer l'usurpation d'adresse MAC :

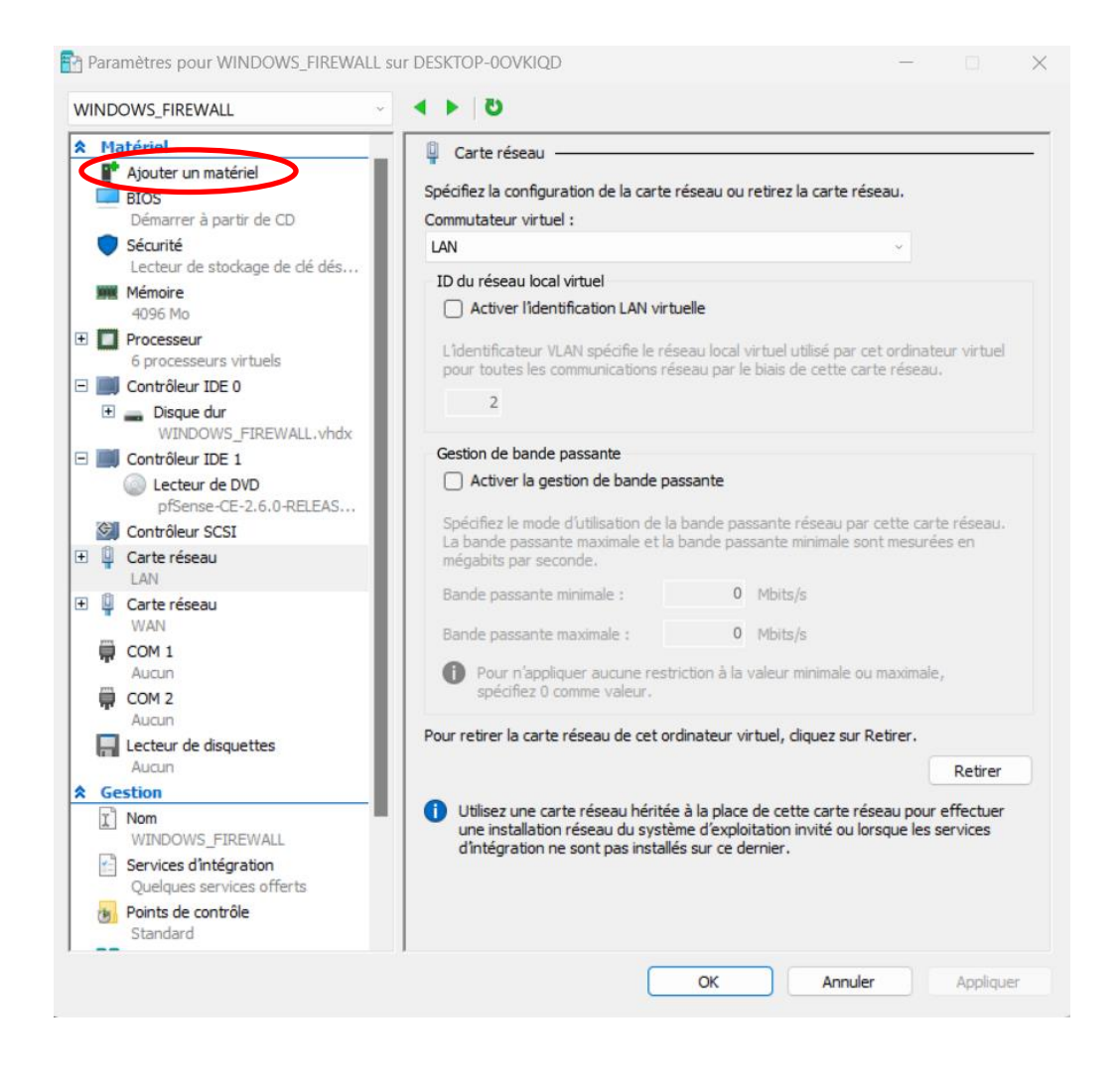

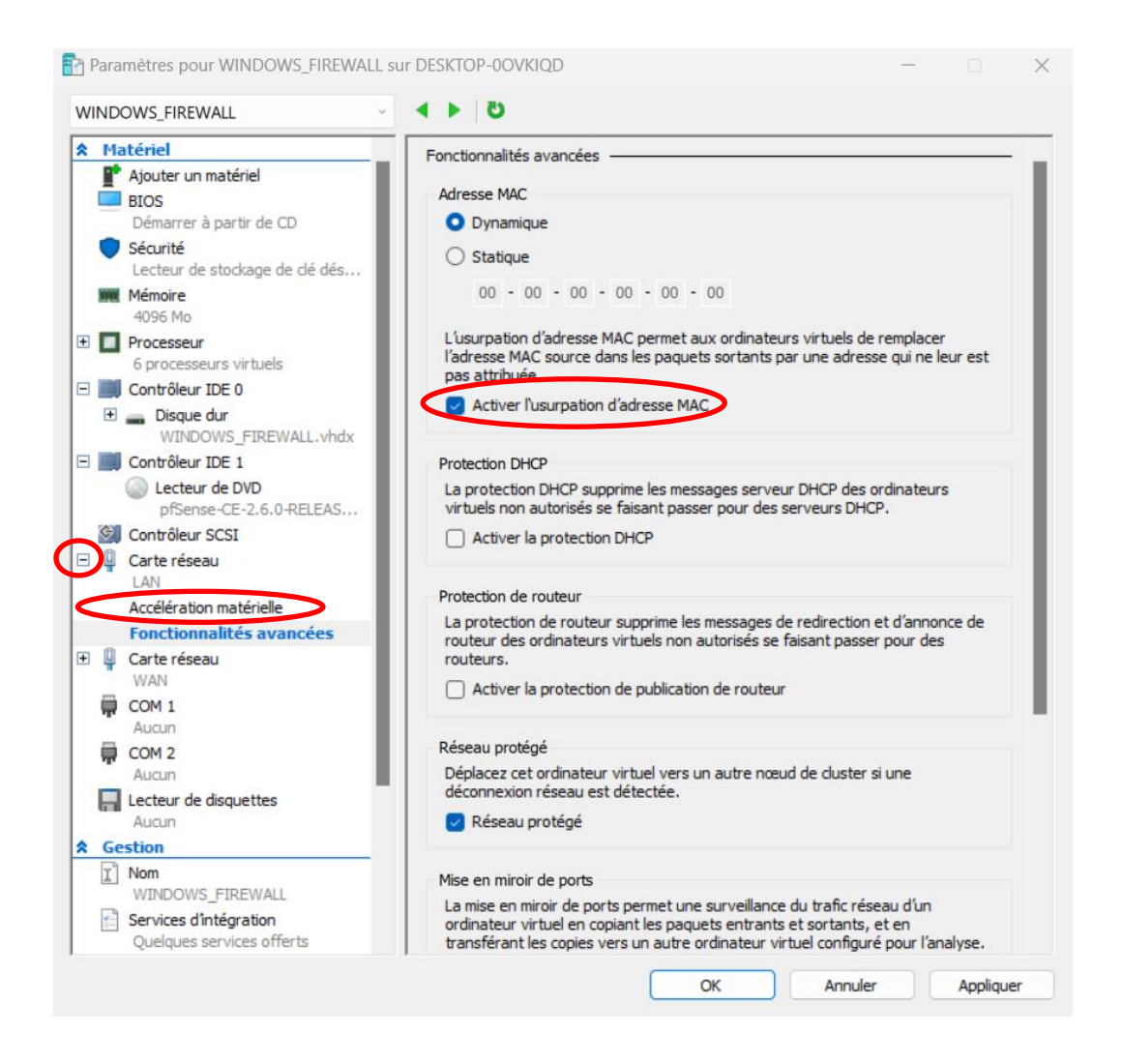

Ensuite on peut démarrer la machine virtuelle :

Une fois démarrée il faut faire accepter puis vous arriverez sur cette fenêtre où il faut faire « OK » :

| pfSense Installer                                                |  |
|------------------------------------------------------------------|--|
|                                                                  |  |
|                                                                  |  |
|                                                                  |  |
| Welcome                                                          |  |
| Welcome to pfSense!                                              |  |
| Install Install pfSense                                          |  |
| Rescue Shell Launch a shell for rescue operations                |  |
| L Recover config.xml Recover config.xml from a previous filscall |  |
|                                                                  |  |
|                                                                  |  |
| <pre>Cancel&gt;</pre>                                            |  |
|                                                                  |  |
|                                                                  |  |
|                                                                  |  |
|                                                                  |  |
|                                                                  |  |
|                                                                  |  |

Ensuite on sélectionne la langue qui nous convient puis vous pouvez faire « Continue » tout en haut :

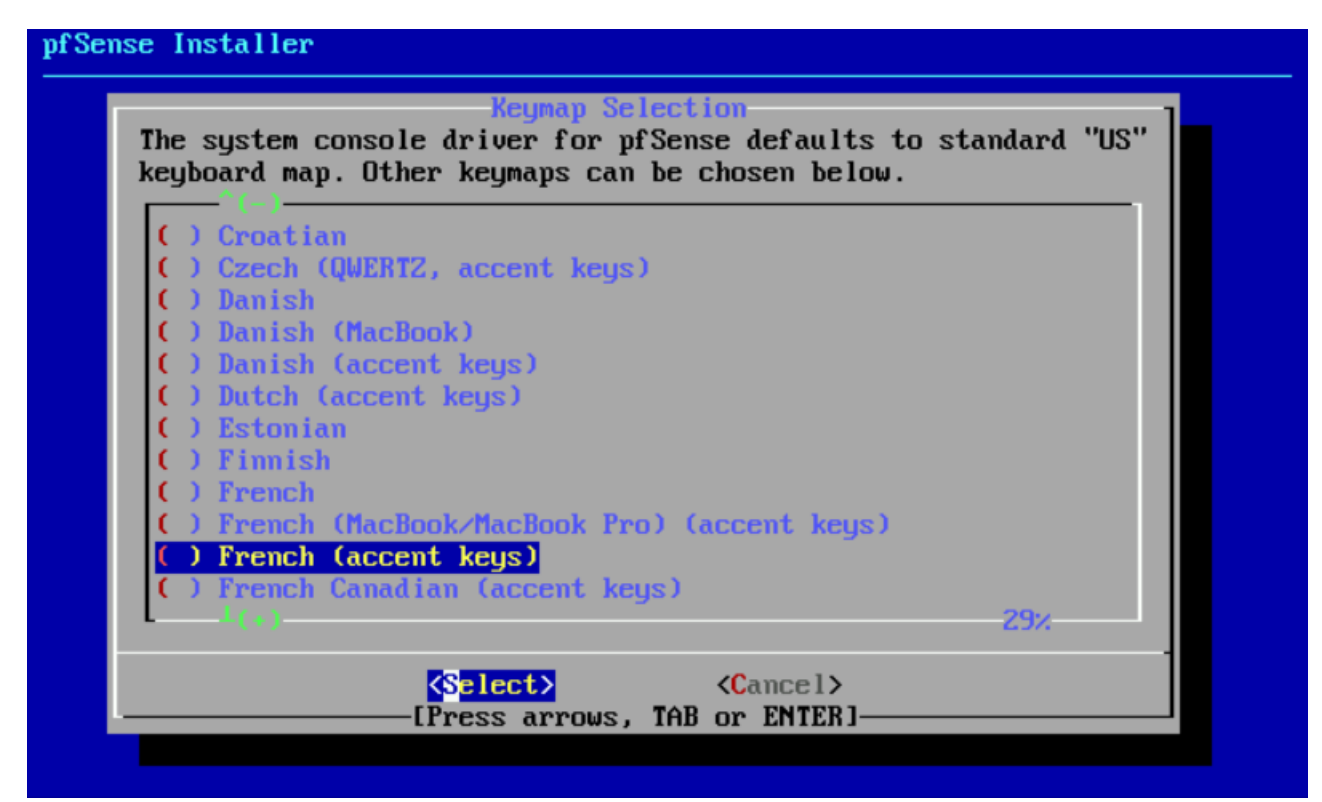

Ensuite on choisit auto  $2fs \rightarrow install \rightarrow stripe \rightarrow on choisit bien dao puis on confirme.$ 

### Sur pfsense :

| System - Interfaces -                            | Firewall - Services                                                                                                    | - VPN -                                                                                                    | Status -                                                                                                    | Diagnostics 🗸                                                                                                    | Help 👻                                                                                                    | •                                                                                                    |
|--------------------------------------------------|----------------------------------------------------------------------------------------------------|----------------------------------------------------------------------------------------------------|----------------------------------------------------------------------------------------------------|----------------------------------------------------------------------------------------------------|----------------------------------------------------------------------------------------------------|----------------------------------------------------------------------------------------------------|
| 'admin' account password is set to t             | the default value. Change t                                                                                                    | the password in th                                                                                                    | e User Manage                                                                                                    | r.                                                                                                    |                                                                                                    |                                                                                                    |
| ofSense Setup /                                  |                                                                                                    |                                                                                                    |                                                                                                    |                                                                                                    |                                                                                                    | 0                                                                                                    |
| up                                               |                                                                                                    |                                                                                                    |                                                                                                    |                                                                                                    |                                                                                                    |                                                                                                    |
| Welcome to pfSe                                  | ense® software!                                                                                                    |                                                                                                    |                                                                                                    |                                                                                                    |                                                                                                    |                                                                                                    |
| This wizard will provid<br>The wizard may be sto | le guidance through the ini                                                                                                    | itial configuration                                                                                                    | of pfSense.                                                                                                    | e screen                                                                                                    |                                                                                                    |                                                                                                    |
| pfSense® software is                             | developed and maintaine                                                                                                    | d by Netgate®                                                                                                    |                                                                                                    |                                                                                                    |                                                                                                    |                                                                                                    |
| Learn more                                       |                                                                                                    |                                                                                                    |                                                                                                    |                                                                                                    |                                                                                                    |                                                                                                    |
| >> Next                                          |                                                                                                    |                                                                                                    |                                                                                                    |                                                                                                    |                                                                                                    |                                                                                                    |
|                                                  |                                                                                                    |                                                                                                    |                                                                                                    |                                                                                                    |                                                                                                    |                                                                                                    |
| F                                                | System • Interfaces • • admini account password is set to pfSense Setup / tup Welcome to pfSe This wizard will provid The wizard may be st pfSense® software is Learn more | System • Interfaces • Firewall • Services • admini account password is set to the default value. Change • pfSense Setup /  tup  Welcome to pfSense® software! This wizard will provide guidance through the in The wizard may be stopped at any time by click pfSense® software is developed and maintaine Learn more  Next | System •       Interfaces •       Firewall •       Services •       VPN •         *admini account password is set to the default value. Change the password in the pfSense Setup /       Image: Change the password in the password in the password in the physical set to the default value. Change the password in the pfSense Setup /         tup       Welcome to pfSense® software!         This wizard will provide guidance through the initial configuration The wizard may be stopped at any time by clicking the logo image pfSense® software is developed and maintained by Netgate®         Learn more         >> Next | System •       Interfaces •       Firewall •       Services •       VPN •       Status •         *admini account password is set to the default value. Change the password in the User Manage         pfSense Setup /         tup         Welcome to pfSense® software!         This wizard will provide guidance through the initial configuration of pfSense.         The wizard may be stopped at any time by clicking the logo image at the top of the pfSense® software is developed and maintained by Netgate®         Learn more         >> Next | System •       Interfaces •       Firewall •       Services •       VPN •       Status •       Diagnostics •         • admini account password is set to the default value. Change the password in the User Manager.         pfSense Setup /         tup         Welcome to pfSense® software!         This wizard will provide guidance through the initial configuration of pfSense.         The wizard may be stopped at any time by clicking the logo image at the top of the screen.         pfSense® software is developed and maintained by Netgate®         Learn more         >> Next | System • Interfaces • Firewall • Services • VPN • Status • Diagnostics • Help •   •*admini account password is set to the default value. Change the password in the User Manager. pfSense Setup / tup Welcome to pfSense® software! This wizard will provide guidance through the initial configuration of pfSense. The wizard may be stopped at any time by clicking the logo image at the top of the screen. pfSense® software is developed and maintained by Netgate® Learn more > Next |

Une fois sur pfSense on peut faire next puis suivre la configuration :

| General Information  |                                                                                                    |
|----------------------|----------------------------------------------------------------------------------------------------|
|                      | On this screen the general pfSense parameters will be set.                                                                                                    |
| Hostname             | srv-MS-pfSense                                                                                                    |
|                      | EXAMPLE: myserver                                                                                                    |
| Domain               | ms.local                                                                                                    |
|                      | EXAMPLE: mydomain.com                                                                                                    |
|                      | The default behavior of the DNS Resolver will ignore manually configured DNS servers for client queries and query root DNS servers directly. To use the manually configured DNS servers below for client queries, visit Services > DNS Resolver and enable DNS Query Forwarding after completing the wizard. |
| Primary DNS Server   | 192.168.1.2                                                                                                    |
| Secondary DNS Server | 8.8.8.8                                                                                                    |
| Override DNS         |                                                                                                    |
|                      | Allow DNS servers to be overridden by DHCP/PPP on WAN                                                                                                    |

| COMMUNITY EDITION        |                                                            | Services - VPN            |                   | Diagnostics 🗸 | Help 🗸 | C) |
|--------------------------|------------------------------------------------------------|---------------------------|-------------------|---------------|--------|----|
| WARNING: The 'admin' acc | ount password is set to the default v                      | alue. Change the password | in the User Manag | er.           |        |    |
| Wizard / pfSense         | e Setup / Time Server Ir                                   | nformation                |                   |               |        | Ø  |
| Step                     | 13 of 9                                                    |                           |                   |               |        |    |
|                          | Please enter the time, date and tir                        | ne zone.                  |                   |               |        |    |
| Time server hostname     | 2.pfsense.pool.ntp.org<br>Enter the hostname (FQDN) of the | time server.              |                   |               |        |    |
| Timezone                 | Etc/GMT+1                                                  |                           | ~                 |               |        |    |
|                          | >> Next                                                    |                           |                   |               |        |    |
|                          |                                                            |                           |                   |               |        |    |
|                          |                                                            |                           |                   |               |        |    |

Pour l'étape 4 on peut juste faire next

|                           |                                    | ✓ Services ✓ VPN ✓                   | Status - Diagnostics - | Help 🗸 | G |
|---------------------------|------------------------------------|--------------------------------------|------------------------|--------|---|
| WARNING: The 'admin' acco | ount password is set to the defaul | It value. Change the password in the | e User Manager.        |        |   |
| Wizard / pfSense          | Setup / Configure LA               | AN Interface                         |                        |        | 0 |
|                           | Step 5 of 9                        |                                      | -                      |        |   |
| Configure LAN Interf      | ace                                |                                      |                        |        |   |
|                           | On this screen the Local Area N    | letwork information will be configur | red.                   |        |   |
| LAN IP Address            | 192.168.1.254                      |                                      |                        |        |   |
|                           | Type dhcp if this interface uses   | DHCP to obtain its IP address.       |                        |        |   |
| Subnet Mask               | 24                                 |                                      | ~                      |        |   |

Pour l'étape 7 il faut mettre un mot de passe sécurisé mais pour l'exemple j'ai utilisé un mot de passe banal.

| Wizard /                                                                                            | pfSense Setup / Reload configuration                                                                                                    |                                                                                                    |                                                                                                    | 0                                                                                                    |
|----------------------------------------------------------------------------------------------------|----------------------------------------------------------------------------------------------------|----------------------------------------------------------------------------------------------------|----------------------------------------------------------------------------------------------------|----------------------------------------------------------------------------------------------------|
|                                                                                                    |                                                                                                    |                                                                                                    |                                                                                                    |                                                                                                    |
|                                                                                                    | Step 7 of 9                                                                                                    |                                                                                                    |                                                                                                    |                                                                                                    |
| Reload con                                                                                          | figuration                                                                                                    |                                                                                                    |                                                                                                    |                                                                                                    |
|                                                                                                    | Click Reload to reload ptSense with new changes.                                                                                                    |                                                                                                    |                                                                                                    |                                                                                                    |
|                                                                                                    | >> Reload                                                                                                    |                                                                                                    |                                                                                                    |                                                                                                    |
|                                                                                                    |                                                                                                    |                                                                                                    |                                                                                                    |                                                                                                    |
|                                                                                                    |                                                                                                    |                                                                                                    |                                                                                                    |                                                                                                    |
|                                                                                                    |                                                                                                    |                                                                                                    |                                                                                                    |                                                                                                    |
|                                                                                                    |                                                                                                    |                                                                                                    |                                                                                                    |                                                                                                    |
|                                                                                                    |                                                                                                    |                                                                                                    |                                                                                                    |                                                                                                    |
|                                                                                                    |                                                                                                    |                                                                                                    |                                                                                                    |                                                                                                    |
|                                                                                                    |                                                                                                    |                                                                                                    |                                                                                                    |                                                                                                    |
|                                                                                                    |                                                                                                    |                                                                                                    |                                                                                                    |                                                                                                    |
|                                                                                                    |                                                                                                    |                                                                                                    |                                                                                                    |                                                                                                    |
|                                                                                                    |                                                                                                    |                                                                                                    |                                                                                                    |                                                                                                    |
|                                                                                                    |                                                                                                    |                                                                                                    |                                                                                                    |                                                                                                    |
| alsense                                                                                             | Oustava Istanfaasa Fiinaural - Daavisaa - V                                                                                                    | /DN Ctatua _                                                                                                    | Disgractica - Llala -                                                                                                    |                                                                                                    |
|                                                                                                    | System • Interfaces • Firewall • Services • V                                                                                                    | ′PN ▼ Status ▼                                                                                                    | Diagnostics 🕶 Help 🕶                                                                                                    |                                                                                                    |
|                                                                                                    | System → Interfaces → Firewall → Services → V                                                                                                    | ′PN → Status →                                                                                                    | Diagnostics + Help +                                                                                                    |                                                                                                    |
|                                                                                                    | System • Interfaces • Firewall • Services • V<br>Dashboard                                                                                                    | ′PN + Status +                                                                                                    | Diagnostics + Help +                                                                                                    | + €                                                                                                    |
| Status /                                                                                            | System → Interfaces → Firewall → Services → V<br>Dashboard<br>ormation                                                                                                    | /PN - Status -<br>Netgate Serv                                                                                                    | Diagnostics + Help +                                                                                                    | + €                                                                                                    |
| Status /<br>System Inf<br>Name                                                                      | System + Interfaces + Firewall + Services + V Dashboard ormation F                                                                                                    | /PN - Status -<br>Netgate Serv                                                                                                    | Diagnostics • Help •<br>vices And Support                                                                                                    | + e<br>• e                                                                                                    |
| Status /<br>System Inf<br>Name<br>User                                                              | System → Interfaces → Firewall → Services → V Dashboard ormation srv-MS-pfSense.ms.local admin@192.168.1.1 (Local Database)                                                                                                    | /PN - Status -<br>Netgate Serv<br>Contra                                                                                                    | Diagnostics + Help +<br>vices And Support<br>act type Community Support<br>Community Support O                                                                                                    | + €<br>● €                                                                                                    |
| Status /<br>System Inf<br>Name<br>User<br>System                                                    | System → Interfaces → Firewall → Services → V<br>Dashboard<br>ormation                                                                                                    | /PN - Status -<br>Netgate Ser<br>Contra                                                                                                    | Diagnostics • Help •<br>vices And Support<br>het type Community Support<br>Community Support O                                                                                                    | + €<br>• &                                                                                                    |
| Status /<br>System Inf<br>Name<br>User<br>System<br>BIOS                                            | System + Interfaces + Firewall + Services + V Dashboard ormation From Contemporation Srv-MS-pfSense.ms.local admin@192.168.1.1 (Local Database) Microsoft Azure Netgate Device ID: f51243c9a3f65828a28b Relaese Data: Wed Des 31.1869 | /PN - Status -<br>Netgate Serv<br>Contra                                                                                                    | Diagnostics  Help  vices And Support act type Community Support Community Support Community Support Community Support O                                                                                                    | + @                                                                                                    |
| Status /<br>System Inf<br>Name<br>User<br>System<br>BIOS                                            | System + Interfaces + Firewall + Services + V<br>Dashboard<br>ormation                                                                                                    | /PN - Status -<br>Netgate Serv<br>Contra<br>NETG/                                                                                                    | Diagnostics  Help  vices And Support vices And Support Community Support Community Support Community Support Community Support Unour pfSense cateway freward                                                                                                    | + @                                                                                                    |
| Status /<br>System Inf<br>Name<br>User<br>System<br>BIOS<br>Version                                 | System →       Interfaces →       Firewall →       Services →       V         Dashboard         ormation                                                                                                    | /PN - Status -<br>Netgate Serv<br>Contra<br>NETG/<br>If you purchased<br>Community Su                                                                                                    | Diagnostics  Help                                                                                                    | + € o & o support resources                                                                                                    |
| Status /<br>System Inf<br>Name<br>User<br>System<br>BIOS<br>Version                                 | System →       Interfaces →       Firewall →       Services →       V         Dashboard                                                                                                    | PN - Status -<br>Netgate Serv<br>Contra<br>If you purchase<br>Community Su<br>hardware, you h                                                                                                    | Diagnostics  Help                                                                                                    | + € INV INV INV INV INV INV INV INV INV INV                                                                                                    |
| Status /<br>System Inf<br>Name<br>User<br>System<br>BIOS<br>Version                                 | System ◆       Interfaces ◆       Firewall ◆       Services ◆       V         Dashboard         ormation                                                                                                    | PN - Status -<br>Netgate Serv<br>Contra<br>If you purchaser<br>Community Su<br>hardware, you h<br>the NETGATE F                                                                                                    | Diagnostics  Help                                                                                                    | + €  NIY  SUPPORT RESOURCES  ppliance from Netgate and elected led pfSense on your own support resources. This includes ical Assistance Center (TAC)                                                                       |
| Status /<br>System Inf<br>Name<br>User<br>System<br>BIOS<br>Version                                 | System ◆       Interfaces ◆       Firewall ◆       Services ◆       V         Dashboard         ormation                                                                                                    | PN - Status -<br>Netgate Serv<br>Contra<br>If you purchased<br>Community Su<br>hardware, you h<br>the NETGATE F<br>You also may up<br>Support subscri                                                                               | Diagnostics  Help                                                                                                    | + €                                                                                                    |
| Status /<br>System Inf<br>Name<br>User<br>System<br>BIOS<br>Version                                 | System +       Interfaces +       Firewall +       Services +       V         Dashboard         ormation                                                                                                    | PN - Status -<br>Netgate Serv<br>Contra<br>If you purchased<br>Community Su<br>hardware, you h<br>the NETGATE<br>You also may up<br>Support subscri<br>Support subscri                                                              | Diagnostics  Help                                                                                                    | + € Inly SUPPORT RESOURCES ppliance from Netgate and elected led pfSense on your own r support resources. This includes ical Assistance Center (TAC) is staffed 24x7x365 and de support at a price point that is no uncome |
| Status /<br>System Inf<br>Name<br>User<br>System<br>BIOS<br>Version                                 | System ◆       Interfaces ◆       Firewall ◆       Services ◆       V         Dashboard         ormation                                                                                                    | PN - Status -<br>Netgate Serv<br>Contra<br>NETG/<br>If you purchased<br>Community Su<br>hardware, you h<br>the NETGATE F<br>You also may up<br>Support subscrip<br>committed to de<br>more than comp                                | Diagnostics  Help  Vices And Support Vices And Support Community Support Community Support O ATE AND pfSense COMMUNITY d your pfSense gateway firewall a port at the point of sale or insta ave access to various community RESOURCE LIBRARY. Dygrade to a Netgate Global Techn plon. We're always on! Our team livering enterprise-class, worldwive tetlitve when compared to others                                                                  | e e e e e e e e e e e e e e e e e e e                                                                                                    |
| Status /<br>System Inf<br>Name<br>User<br>System<br>BIOS<br>Version                                 | System ◆       Interfaces ◆       Firewall ◆       Services ◆       V         Dashboard         ormation                                                                                                    | PN - Status -<br>Netgate Serv<br>Contra<br>NETG/<br>If you purchased<br>Community Su<br>hardware, you h<br>the NETGATE F<br>You also may up<br>Support subsort<br>committed to de<br>more than comp<br>• Upgrade Yo                 | Diagnostics  Help                                                                                                    | + @                                                                                                    |
| System Inf<br>System Inf<br>Name<br>User<br>System<br>BIOS<br>Version<br>CPU Type<br>Hardware crypt | System ◆       Interfaces ◆       Firewall ◆       Services ◆       V         Dashboard         ormation                                                                                                    | PN - Status -<br>Netgate Serv<br>Contra<br>NETG/<br>If you purchased<br>Community Su<br>hardware, you h<br>the NETGATE<br>You also may up<br>Support subscri<br>committed to de<br>more than comp<br>• Upgrade You<br>• Netgate Glo | Diagnostics  Help  Vices And Support Vices And Support Community Support Community Support Community Support ONTE AND pfSense COMMUNITY d your pfSense gateway firewall a port at the point of sale or insta ave access to various community RESOURCE LIBRARY. Dograde to a Netgate Global Techn pion. We're always on! Our team livering enterprise-class, worldwi vetiftive when compared to others ur Support  • Commu bal Support FAQ • Official g | + @                                                                                                    |

Création et modification des règles :

| F  | irew   | all / Rules   | / LAN    |             |      |             |      |         |       |          |                                    | ≢ Ш 🗏 😯               |
|----|--------|---------------|----------|-------------|------|-------------|------|---------|-------|----------|------------------------------------|-----------------------|
| FI | oating | WAN           | LAN      |             |      |             |      |         |       |          |                                    |                       |
| R  | ules   | (Drag to Chan | ge Order | )           | Dort | Destination | Port | Cataway | 00000 | Sabadula | Description                        | Actions               |
| 0  | ~      | 19 /2.32 MiB  | *        | *           | *    | LAN Address | 443  | *       | *     | Scheuule | Anti-Lockout Rule                  |                       |
|    |        |               |          |             |      |             | 80   |         |       |          |                                    |                       |
|    | ~      | 2 /98.64 MiB  | IPv4 *   | LAN net     | *    | *           | *    | *       | none  |          | Default allow LAN to any rule      | ৼ৵৻ৢ৾৾৾৾৾৾৾৾৾৾৾৾৾৾৾৾৾ |
|    | ~      | 0 /0 B        | IPv6 *   | I AN net    | *    | *           | *    | *       | none  |          | Default allow LAN IPv6 to any rule | ৼ৵ঢ়৹ঢ়               |
|    |        |               |          | Es artifict |      |             |      |         |       |          | ,                                  |                       |

On modifie la règle IPv4 pour changer « Pass » sur « Block ». On va faire de même sur la règle IPv6.

| Edit Firewall Rule |                                                                                                    |
|--------------------|----------------------------------------------------------------------------------------------------|
| Action             | Block                                                                                                    |
|                    | Choose what to do with packets that match the criteria specified below.<br>Hint: the difference between block and reject is that with reject, a packet (TCP RST or ICMP port unreachable for UDP) is returned to the sender,<br>whereas with block the packet is dropped silently. In either case, the original packet is discarded. |

Ensuite il ne faut pas oublier d'appliquer les changements :

| The firewall rule configuration has been changed.<br>The changes must be applied for them to take effect. | ✓ Apply Changes |
|----------------------------------------------------------------------------------------------------|-----------------|
|----------------------------------------------------------------------------------------------------|-----------------|

On se rend maintenant dans Firewall  $\rightarrow$  Aliases  $\rightarrow$  Ports

| COMMUNITY EDITION | ystem <del>-</del> Interface | es 🔹 🛛 Firewall 👻 | Services - | VPN 🕶    | Status 🕶 | Diagnostics - | Help 👻  | ¢            |
|-------------------|------------------------------|-------------------|------------|----------|----------|---------------|---------|--------------|
| Firewall / Alia   | iases / Ports                |                   |            |          |          |               |         | 幸 🔟 😯        |
| IP Ports          | URLs All                     |                   |            |          |          |               |         |              |
| Firewall Aliases  | s Ports                      |                   |            |          |          |               |         |              |
| Name              | Value                        | s                 | Des        | cription |          |               | Actions |              |
|                   |                              |                   |            |          |          |               |         | + Add 1mport |
|                   |                              |                   |            |          |          |               |         |              |

Puis on va ajouter 3 ports :

| COMMUNITY EDITION Sys | tem <del>-</del> | Interfaces 🗸         | Firewall 🗸        | Services 🗸         | VPN 🗸          | Status 🗸        | Diagnostics 🗸       | Help 🕶             | •      |
|-----------------------|------------------|----------------------|-------------------|--------------------|----------------|-----------------|---------------------|--------------------|--------|
| Firewall / Alia       | ses /            | ' Edit               |                   |                    |                |                 |                     |                    | Ø      |
| Properties            |                  |                      |                   |                    |                |                 |                     |                    |        |
| Nar                   | ne               | Base-Internet        |                   |                    |                |                 |                     |                    |        |
|                       |                  | The name of the ali  | as may only con   | sist of the charac | ters "a-z, A-Z | , 0-9 and _".   |                     |                    |        |
| Descripti             | on               |                      |                   |                    |                |                 |                     |                    |        |
|                       |                  | A description may b  | e entered here f  | or administrative  | reference (n   | ot parsed).     |                     |                    |        |
| <u>Ty</u>             | pe               | Port(s)              |                   |                    |                | ~               |                     |                    |        |
| Port(s)               |                  |                      |                   |                    |                |                 |                     |                    |        |
| н                     | int              | Enter ports as desir | ed, with a single | port or port rang  | e per entry. F | Port ranges car | be expressed by sep | parating with a co | olon.  |
| P                     | ort              | 80                   |                   |                    | Н              | TTP             |                     |                    | Delete |
|                       |                  | 443                  |                   |                    | Η              | TTPS            |                     |                    | Delete |
|                       |                  | 53                   |                   |                    | D              | NS              |                     |                    | Delete |
|                       |                  | Save + Add           | d Port            |                    |                |                 |                     |                    |        |

Il ne faut pas oublier d'appliquer :

| The alias list has been change<br>The changes must be applied | d.<br>for them to take effect. |             | ✓ Apply Changes |
|---------------------------------------------------------------|--------------------------------|-------------|-----------------|
| IP Ports URLs                                                 | All                            |             |                 |
| Name                                                          | Values                         | Description | Actions         |
| Base_Internet                                                 | 80, 443, 53                    |             | ✓ □ 面           |
|                                                               |                                |             | + Add 🔝 impo    |

Ensuite on va ajouter une règle de pare-feu en cliquant sur le premier Add :

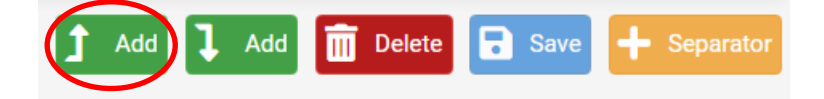

Dans la configuration on va mettre Pass pour laisser passer le flux, LAN car on est en local, IPv4 car c'est ce que l'on a configuré, protocole TCP/UDP, destination port range on choisit l'Alias qu'on a créer plutôt. On va enfin cocher les logs.

| Action                     | Pass                            |                                 | ~                      |                 |                                 |                   |              |
|----------------------------|---------------------------------|---------------------------------|------------------------|-----------------|---------------------------------|-------------------|--------------|
|                            | Choose what to do with packe    | ts that match the criteria sp   | ecified below.         |                 |                                 |                   |              |
|                            | Hint: the difference between b  | lock and reject is that with r  | eject, a packet (TCP   | RST or ICMP p   | oort unreachable for UDP) is re | eturned to the se | ender,       |
|                            | whereas with block the packet   | t is dropped silently. In eithe | r case, the original p | acket is discar | ded.                            |                   |              |
| Dischlad                   | Dischle this rule               |                                 |                        |                 |                                 |                   |              |
| Disabled                   |                                 |                                 |                        |                 |                                 |                   |              |
|                            | Set this option to disable this | rule without removing it from   | n the list.            |                 |                                 |                   |              |
| Interface                  | LAN                             |                                 |                        |                 |                                 |                   |              |
| interrute                  |                                 |                                 | · · · · · · ·          |                 |                                 |                   |              |
|                            | Choose the interface from wh    | ich packets must come to m      | latch this rule.       |                 |                                 |                   |              |
| Address Family             | IDv/                            |                                 | ~                      |                 |                                 |                   |              |
| <u></u>                    | Calent the Internet Distance    | raion this rule applies to      |                        |                 |                                 |                   |              |
|                            | Select the internet Protocol ve | i sion this fulle applies to.   |                        |                 |                                 |                   |              |
| Protocol                   | TCP/UDP                         |                                 | ~                      |                 |                                 |                   |              |
|                            | Choose which IP protocol this   | rule should match               |                        |                 |                                 |                   |              |
|                            | choose which if protocol this   | rule should match.              |                        |                 |                                 |                   |              |
| Source                     |                                 |                                 |                        |                 |                                 |                   |              |
|                            |                                 | onv                             |                        |                 | Source Address                  | 1                 |              |
| Source                     | Invert match                    | any                             |                        | •               | Source Address                  | 1                 | ~            |
|                            |                                 |                                 |                        |                 |                                 |                   |              |
|                            | Display Advanced                |                                 |                        |                 |                                 |                   |              |
|                            | The Source Port Range for a c   | connection is typically rando   | m and almost never     | equal to the d  | estination port. In most cases  | this setting mu   | st remain at |
|                            |                                 |                                 |                        |                 |                                 |                   |              |
|                            | its default value, <b>any</b> . |                                 |                        |                 |                                 |                   |              |
|                            | its default value, <b>any</b> . |                                 |                        |                 |                                 |                   |              |
| Destination                | its default value, <b>any</b> . |                                 |                        |                 |                                 |                   |              |
| Destination                | its default value, <b>any</b> . | any                             |                        | ~               | Destination Address             | 1                 | ~            |
| Destination<br>Destination | its default value, any.         | any                             |                        | ~               | Destination Address             | /                 | ~            |

| OMM           | Sens                    | C System                                                        | n 👻 Interface                                  | es 🔹 🕴                      | irewall             | l → Service                     | is → VPN →                              | Statu             | IS ¥               | Diagnostic | s • Help •                                           |                    |   |                                                                                                    |     |
|---------------|-------------------------|-----------------------------------------------------------------|------------------------------------------------|-----------------------------|---------------------|---------------------------------|-----------------------------------------|-------------------|--------------------|------------|------------------------------------------------------|--------------------|---|----------------------------------------------------------------------------------------------------|-----|
| F             | irewal                  | I / Rules                                                       | / LAN                                          |                             |                     |                                 |                                         |                   |                    |            |                                                      |                    | - | <u>≢ Iui</u>                                                                                           | • • |
| Tł            | ne change               | es have been a                                                  | pplied successfu                               | lly. The fire               | wall rul            | es are now relo                 | ading in the back                       | ground.           |                    |            |                                                      |                    |   |                                                                                                    | ×   |
| FI            | loating                 | WAN                                                             | LAN                                            |                             |                     |                                 |                                         |                   |                    |            |                                                      |                    |   |                                                                                                    |     |
| F             | loating                 | WAN                                                             | LAN                                            |                             |                     |                                 |                                         |                   |                    |            |                                                      |                    |   |                                                                                                    |     |
| FI<br>RI      | loating<br>ules (Di     | WAN<br>rag to Char<br>States                                    | LAN<br>nge Order)<br>Protocol                  | Source                      | Port                | Destination                     | Port                                    | Gateway           | Queue              | Schedule   | Description                                          |                    |   | Actions                                                                                                |     |
| FI<br>RI      | loating<br>ules (Di     | WAN<br>rag to Char<br>States<br>4 /2.71 MiB                     | LAN<br>nge Order)<br>Protocol                  | Source<br>*                 | Port<br>*           | Destination<br>LAN Address      | Port<br>443<br>80                       | Gateway<br>*      | Queue<br>*         | Schedule   | Description<br>Anti-Lockout Rul                      | e                  |   | Actions                                                                                                |     |
| FI<br>RI      | loating<br>ules (Di     | WAN<br>rag to Char<br>States<br>4/2.71 MiB                      | LAN<br>Protocol<br>*<br>IPv4 TCP/UDP           | Source<br>*<br>*            | Port<br>*<br>*      | Destination<br>LAN Address<br>* | Port<br>443<br>80<br>Base_Internet      | Gateway<br>*<br>* | Queue<br>*<br>none | Schedule   | Description<br>Anti-Lockout Ruk                      | e                  |   | Actions                                                                                                | QQT |
| FI<br>RI<br>D | loating<br>ules (D<br>X | WAN<br>rag to Char<br>States<br>4/2.71 MiB<br>0/0 B<br>0/28 KiB | LAN<br>Protocol<br>*<br>IPv4 TCP/UDP<br>IPv4 * | Source<br>*<br>*<br>LAN net | Port<br>*<br>*<br>* | Destination<br>LAN Address<br>* | Port<br>443<br>80<br>Base_Internet<br>* | Gateway<br>*<br>* | Queue * none none  | Schedule   | Description<br>Anti-Lockout Rul<br>Default allow LAI | e<br>N to any rule |   | Actions<br>C<br>C<br>C<br>C<br>C<br>C<br>C<br>C<br>C<br>C<br>C<br>C<br>C<br>C<br>C<br>C<br>C<br>C<br>C | 90i |

Même si maintenant on a internet, on ne peut pas ping avec l'invite de commande, pour y remédier on va ajouter une règle :

| Disabled       | Disable this rule          |                                     |                            |         |                                     |                   |      |
|----------------|----------------------------|-------------------------------------|----------------------------|---------|-------------------------------------|-------------------|------|
|                | Set this option to disabl  | e this rule without removing it fro | om the list.               |         |                                     |                   |      |
| Interface      | LAN                        |                                     | ~                          |         |                                     |                   |      |
|                | Choose the interface fro   | om which packets must come to       | match this rule.           |         |                                     |                   |      |
| Address Family | IPv4 ~                     |                                     |                            |         |                                     |                   |      |
|                | Select the Internet Proto  | col version this rule applies to.   |                            |         |                                     |                   |      |
| Protocol       | ICMP                       |                                     | ~                          |         |                                     |                   |      |
|                | Choose which IP protoc     | ol this rule should match.          |                            |         |                                     |                   |      |
| ICMP Subtypes  | any                        |                                     | <u>~</u>                   |         |                                     |                   |      |
|                | Datagram conversion e      | error                               |                            |         |                                     |                   |      |
|                | For ICMP rules on IPv4,    | one or more of these ICMP subty     | ypes may be specified.     |         |                                     |                   |      |
| Source         |                            |                                     |                            |         |                                     |                   |      |
| Source         | Invert match               | LAN net                             |                            | ~       | Source Address                      | 17                | Ŷ    |
| Destination    |                            |                                     |                            |         |                                     |                   |      |
| Destination    | Invert match               | any                                 |                            | ~       | Destination Address                 | 1                 | Ý    |
| Extra Options  |                            |                                     |                            |         |                                     |                   |      |
| Log            | Log packets that are       | handled by this rule                |                            |         |                                     |                   |      |
|                | Lint: the firewall has lim | aited local log enges. Don't turn o | a leasing for monthing. If | daina a | lat of logging consider using a res | ante evelo e como | lana |

Après avoir paramétrer la règle, la sauvegarder et appliquer les changements on peut ping :

|                                                                                                    | - 🗆 ×       |         |
|----------------------------------------------------------------------------------------------------|-------------|---------|
| - Microsoft Windows [version 10.0.19045.2251]<br>(c) Microsoft Corporation. Tous droits réservés.                                                                                                    | ^           | ≢ ਘ 🗉 😯 |
| C:\Users\Service Info>ping 9.9.9.9                                                                                                    |             |         |
| ThEnvoi d'une requête 'Ping' 9.9.9.9 avec 32 octets de données :<br>Miképonse de 9.9.9.9 : octets=32 temps=30 ms TH=51<br>Réponse de 9.9.9.9 : octets=32 temps=32 ms TH=51<br>Réponse de 9.9.9 : octets=32 temps=32 ms TH=51<br>Réponse de 9.9.9.9 : octets=32 temps=32 ms TH=51 |             | ×       |
| F<br>Statistiques Ping pour 9.9.9.9:<br>Paquets : envoyés = 4, reçus = 4, perdus = 0 (perte 6%),<br>Ourée approximative des boucles en millisecondes :<br>R Minimum = 30ms, Maximum = 38ms, Moyenne = 33ms                                                                       |             |         |
| C:\Users\Service Info>_                                                                                                    |             | Actions |
|                                                                                                    |             | \$      |
|                                                                                                    |             | ৢঀ৻৻৻   |
|                                                                                                    |             | ₺₡₽०ĭ   |
|                                                                                                    | to envirole | ₺∥₽©ĩ   |
|                                                                                                    | to any rule |         |

Et voilà le pare-feu est maintenant installé, configuré et prêt pour l'utilisation !